# ACER VR UTILITY FOR CHROME BROWSER WEBVR GUIDE

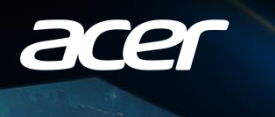

#### SYSTEM REQUIREMENT

#### <u>.1.</u> Download

2. Minimum and Recommended PC specifications

#### **FREQUENTLY ASKED QUESTIONS**

<u>3.1.</u> FAQs

#### **INSTALLATION GUIDE**

- 2.1. Get your PC ready
- 2.2. Install Acer VR Utility for WebVR
- 2.3. Launching WebVR
- 2.4. Acer WebVR Start Page
- 2.5. Settings
- 2.6. Controls

## Download

Acer VR Utility for Chrome Browser WebVR (Experimental)

https://www.acer.com/ac/en/US/content/support-product/7405?b=1

Application > Latest Version of Acer VR Utility for Chrome Browser WebVR (experimental)

|  | acer                      |                                                   | STORE                                         | FOR HOME | FOR WORK | SUPPORT |  |  | () SON IN | () search |
|--|---------------------------|---------------------------------------------------|-----------------------------------------------|----------|----------|---------|--|--|-----------|-----------|
|  | Support > Product support |                                                   |                                               |          |          |         |  |  |           |           |
|  |                           | Product Support for<br>AH101<br>Model Name: AH101 | Find anothe                                   | r model  |          |         |  |  |           |           |
|  | Drivers and Manuals       | > Di                                              | rivers and I                                  | Manuals  |          |         |  |  |           |           |
|  | Acer Answers              |                                                   | Latest   All                                  |          |          |         |  |  |           |           |
|  | Community                 | Op                                                | erating System:                               |          |          |         |  |  |           |           |
|  | Contact Acer              |                                                   | Mindows® 10 64                                | l-bit    | ~        |         |  |  |           |           |
|  | Repair My Acer            | +                                                 | Documents                                     | (3)      |          |         |  |  |           |           |
|  | Repair Case Status        | +                                                 | Application                                   | (4)      |          |         |  |  |           |           |
|  | Windows 10 FAQs           | Pte                                               | Please read our Software License Information. |          |          |         |  |  |           |           |
|  | Product Details           |                                                   |                                               |          |          |         |  |  |           |           |

# Announcing Acer VR Utility for Chrome Browser WebVR (Experimental)

With your Acer Windows Mixed Reality Headset, you can experience VR in Chrome browser just by clicking a link.

# System Requirement

#### Minimum

OS: Windows 10 Fall Creator's Update Version 1709 [?] Processor: Intel Core i7 processor Memory: 8GB RAM Graphics: NVIDIA GeForce® GTX 1050 or greater

#### Recommended

OS: Windows 10 April 2018 Update Version 1803 [?] Processor: Intel Core i7 processor Memory: 8GB RAM Graphics: NVIDIA GeForce® GTX 1060 or greater

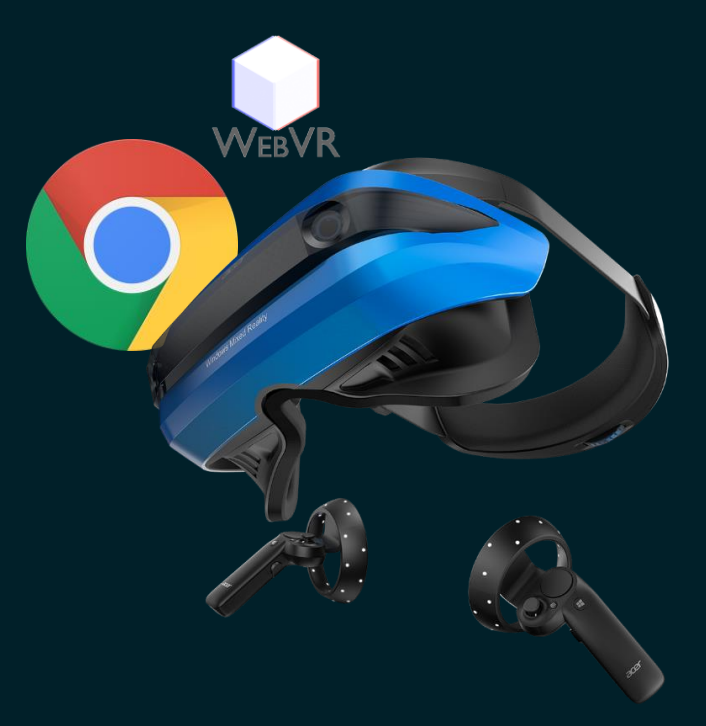

# Announcing Acer VR Utility for Chrome Browser WebVR (Experimental)

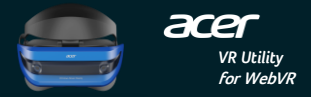

### • Simplified Setup

Save the time to install many applications. Also made setup more easily.

#### • Instantly Access

Experience WebVR instantly. All sites on the start page have been tested and ensured to work well.

#### • Premium Freedom

Works on your device and give you more freedom than smartphone VR.

## 1. Get your PC ready

What you'll need to run Windows Mixed Reality:

- Acer Windows Mixed Reality Headset
- Make sure your PC is running the latest version of Windows 10.
- Mouse and keyboard, or Motion Controllers.

You can also watch this video for setup your headset: <a href="https://youtu.be/VEEIrCd\_46M">https://youtu.be/VEEIrCd\_46M</a>

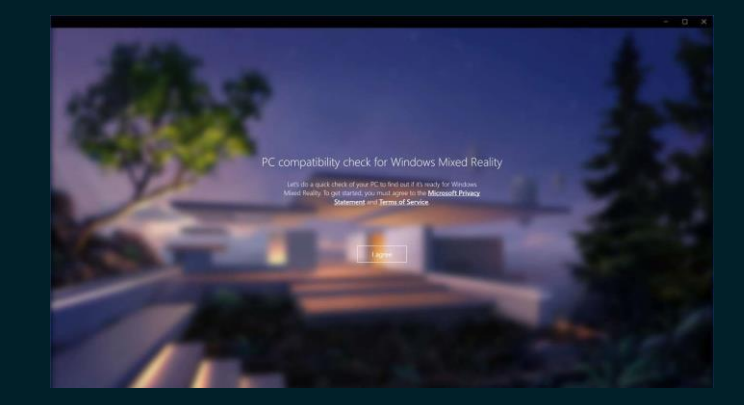

## 2. Install Acer VR Utility for Chrome Browser WebVR (Experimental)

- You can install Acer VR Utility for Chrome Browser WebVR
  - The installer may need your administrator permission, please accept the UAC prompt and provide your password if asked.
- Make sure you have installed <u>Google Chrome</u> browser
- Follow the screen to install Google Chrome browser extension
  - When prompt, follow the on screen introduction to install the extension.
- Finally, you can check the Acer WebVR Start Page
  - Once the installation is complete, the Acer WebVR Start Page will show up. You can start with the recommended WebVR experiences listed in the portal.

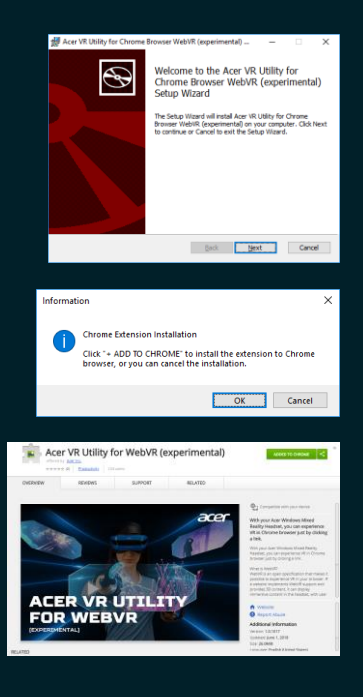

# 3. Launching WebVR

- For all, you must have the Mixed Reality Portal running
  - Start the Mixed Reality Portal. Make sure you can see your controller.
- Launch Google Chrome browser
  - You can launch Google Chrome browser from your desktop.
- Launch WebVR experience and Enjoy it
  - Navigate to a WebVR enabled page.
  - Click the Enter VR button within the page. (the location and visual representation of this button may vary per website)
  - Your headset will begin presenting.
  - For leaving the VR, you can choose four ways to terminal the process: 1. Click ESC on the keyboard 2. Switch the tab in the browser 3. Open new tab in the browser 4. Click Exit WebVR on the page.

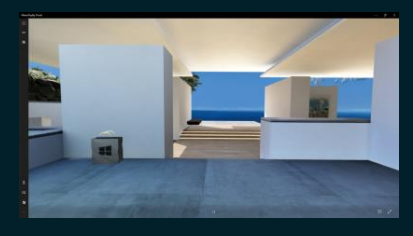

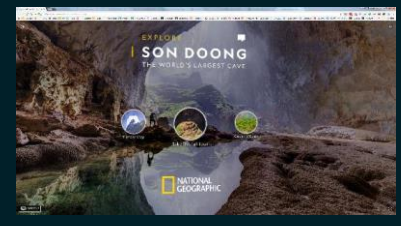

| The virtual study content has been projected in the door MAD.<br>Please part on your Joint VietD. |  |  |
|---------------------------------------------------------------------------------------------------|--|--|
|                                                                                                   |  |  |
|                                                                                                   |  |  |
|                                                                                                   |  |  |
|                                                                                                   |  |  |
|                                                                                                   |  |  |
|                                                                                                   |  |  |
|                                                                                                   |  |  |
|                                                                                                   |  |  |
| Practice difference at the second state                                                           |  |  |

## Acer WebVR Start Page

A curated list of WebVR sites.

#### WebVR Sites

- Son Doong, National Geographic
- Egyptian galleries, The British Museum
- National Gallery, The National Gallery in London
- Up There, ngokevin
- The National Museum of Computing, Matterport •
- European Museum of Modern Art, Matterport .
- Mars One. Sketchfab
- Oyster, Oyster / Liberty Interactive
- Eutow, Marpi x Archan Nair
- Spider, Marpi
- Pirate Tower. Sketchfab .
- Microsoft Recruitment Center, Matterport •
- Vizor 360, Vizor •
- Chromatic, Google •
- Super Says, supermedium
- Planetarium Hamburg, Matterport .
- WebVR Boilerplate, A-Frame
- USA TODAY Buffalo Trace Distillery •
- A-Painter. Mozilla
- Puzzle Rain, Mozilla

acer

ACRY Acer Web/R Stort Page

#### Acer WebVR Start Page

With Your Acer Windows Mixed Reality Headset, You Can Experience VR In Chrome Browser Just By Clicking A Link

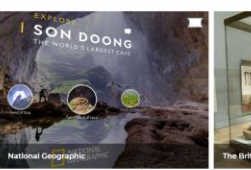

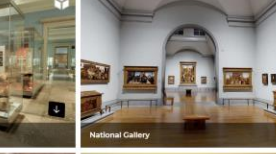

PLAY

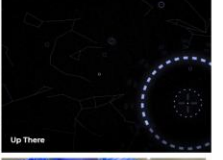

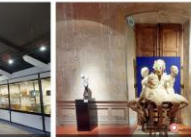

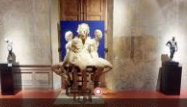

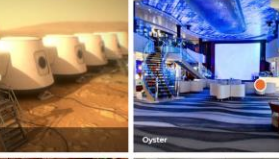

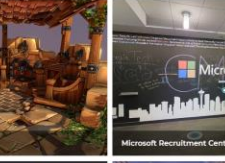

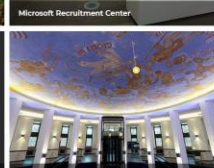

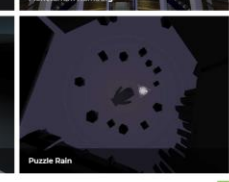

1 2 3 4 5

## Settings

• You can simply set your experience from performance to quality. Choose your preference in the user interface.

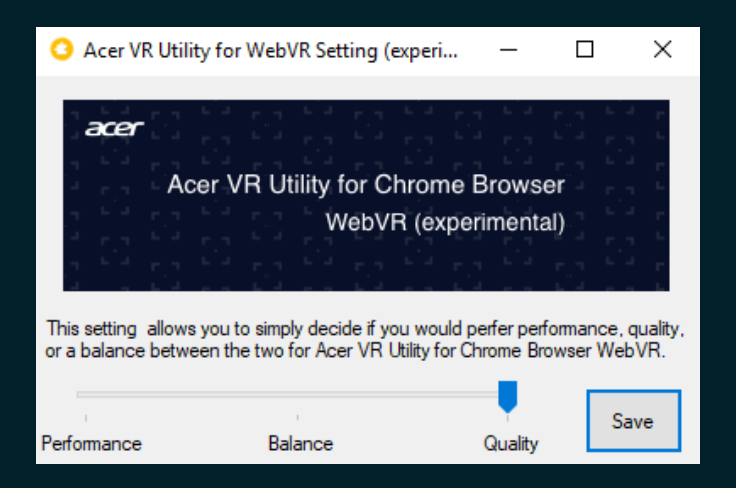

## Controls

- You can use motion controllers to experience WebVR.
- For Acer VR Utility for Chrome Browser WebVR, you can use the Trigger and Touchpad to select the item and interact with them.

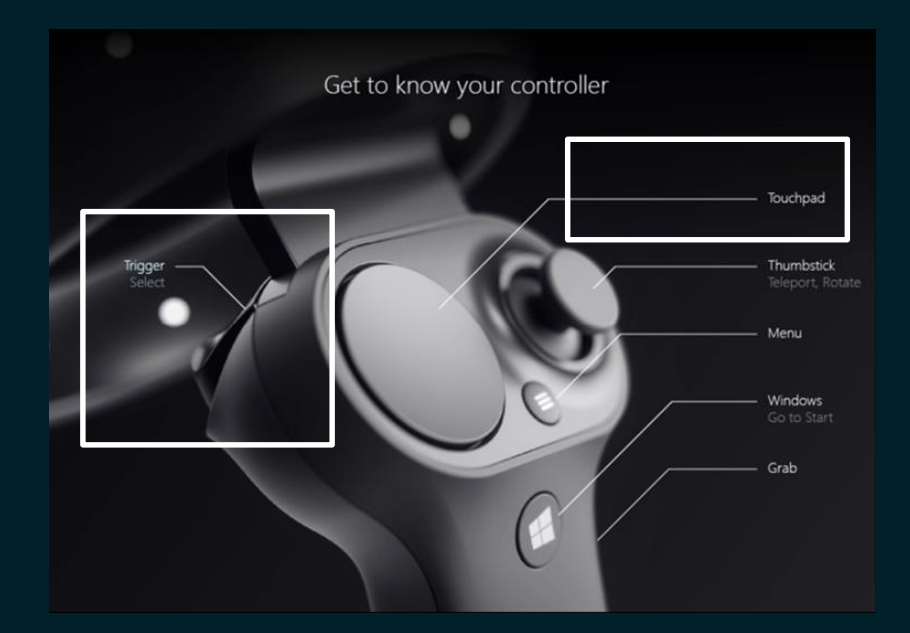

# Frequently Asked Questions

## FAQs

- 1. What will Acer VR Utility for Chrome Browser WebVR come with?
  - The utility comes with Windows application and Chrome extension which offer a WebVR experience.
- 2. Does Acer VR Utility for Chrome Browser WebVR support Motion controller?
  - Yes.
- 3. Does Acer VR Utility for Chrome Browser WebVR run on other headsets?
  - This utility is only available for Acer Windows Mixed Reality Headset.

# Frequently Asked Questions

- 4. How to find out which build and version of Windows 10 you have?
  - In the Settings window, navigate to System > About. Scroll down a bit and you'll see the information you're after.
  - 17133 is RS4 (Spring Creator's Update Version 1803), 16299 is RS3 (Fall Creator's Update Version 1709)

| ÷      | Settings                                       |                                                                                                    | - | × |
|--------|------------------------------------------------|----------------------------------------------------------------------------------------------------|---|---|
| ۲      | Home                                           | About                                                                                                    |   |   |
| Fi     | Find a setting $\raiset Device specifications$ |                                                                                                    |   |   |
| System |                                                | Windows specifications                                                                                                   |   |   |
| ₽      | Display                                        | Edition Windows 10 Pro                                                                                                   |   |   |
| ņ      | Notifications & actions                        | OS Build 16299.248                                                                                                    |   |   |
| Ċ      | Power & sleep                                  | Change product key or upgrade your edition of Windows Read the Microsoft Services Agreement that applies to our services |   |   |
|        | Battery                                        | Read the Microsoft Software License Terms                                                                                |   |   |
| •      | Storage                                        |                                                                                                    |   |   |
| B      | Tablet mode                                    |                                                                                                    |   |   |
| 0      | Multitasking                                   |                                                                                                    |   |   |
| Ð      | Projecting to this PC                          |                                                                                                    |   |   |
| ×      | Shared experiences                             |                                                                                                    |   |   |
| ><     | Remote Desktop                                 |                                                                                                    |   |   |
| 0      | About                                          |                                                                                                    |   |   |
|        |                                                |                                                                                                    |   |   |